#### BỘ TƯ PHÁP TỔNG CỤC THI HÀNH ÁN DÂN SỰ

CỘNG HÒA XÃ HỘI CHỦ NGHĨA VIỆT NAM Độc lập - Tự do - Hạnh phúc

Số: 1607/TCTHADS-VP V/v thực hiện chế độ báo cáo trực tuyến Hà Nội, ngày 11 tháng 5 năm 2018

Kính gửi:

Thủ trưởng các cơ quan trực thuộc Tổng cục;
Cục trưởng Cục Thi hành án dân sự các tỉnh, thành phố trực thuộc Trung ương.

Ngày 18/9/2012, Tổng Cục trưởng Tổng cục THADS đã ban hành Quyết định số 644/QĐ-TCTHADS quy định về chế độ báo cáo trong Hệ thống cơ quan THADS (sau đây gọi tắt là Quyết định số 644/QĐ-TCTHADS). Tuy nhiên, thời gian qua, việc thực hiện chế độ báo cáo có nơi, có lúc chưa nghiêm, chưa đảm bảo việc xây dựng, gửi báo cáo đầy đủ, đúng thời hạn. Việc gửi báo cáo bản giấy hoặc qua hộp thư điện tử cũng làm hạn chế khả năng sử dụng, khai thác thông tin từ các báo cáo.

Nhằm tăng cường ứng dụng công nghệ thông tin trong quản lý, chỉ đạo, điều hành; nâng cao chất lượng công tác báo cáo và khai thác tối đa thông tin từ báo cáo của các đơn vị trong Hệ thống Thi hành án dân sự, Tổng cục đã phối hợp với Cục Công nghệ thông tin xây dựng chuyên mục "Báo cáo trực tuyến" trên Cổng Thông tin điện tử Thi hành án dân sự và Trang Thông tin điện tử của các Cục Thi hành án dân sự.

Để triển khai thực hiện chuyên mục này đảm bảo an toàn thông tin, thống nhất, hiệu quả, Tổng cục đề nghị Thủ trưởng các cơ quan trực thuộc Tổng cục và Cục trưởng Cục Thi hành án dân sự cấp tỉnh thực hiện một số công việc sau:

**1.** Cử 01 công chức phụ trách chuyên mục "Báo cáo trực tuyến" để thực hiện quyền quản trị, cập nhật, đăng tải báo cáo của đơn vị mình.

Văn bản cử công chức phụ trách ghi rõ: Họ tên công chức, chức vụ, địa chỉ hộp thư điện tử công vụ do Bộ Tư pháp cấp (....@moj.gov.vn), số điện thoại di động; gửi về Văn phòng Tổng cục **trước ngày 18/5/2018** qua email ngannt@moj.gov.vn (chỉ gửi bản scan hoặc bản ký chữ ký số, không gửi bản giấy qua đường công văn). Các Cục Thi hành án dân sự có thể ưu tiên cử công chức đang được giao quyền quản trị đối với Trang Thông tin điện tử của đơn vị mình.

Quá trình thực hiện, nếu đơn vị cử công chức khác thay thế thì thông báo đầy đủ các thông tin liên quan nêu trên cho Văn phòng Tổng cục biết, theo dõi.

2. Chỉ đạo xây dựng báo cáo theo Quyết định số 644/QĐ-TCTHADS ngày 18/9/2012 của Tổng Cục trưởng Tổng cục Thi hành án dân sự về việc ban hành Quy định về chế độ báo cáo trong hệ thống Thi hành án dân sự đảm bảo đúng thời hạn, đầy đủ nội dung; chuyển bản điện tử để công chức được giao quyền quản trị chuyên mục "Báo cáo trực tuyến" thực hiện đăng tải.

Công chức được giao quyền quản trị thực hiện các nhiệm vụ theo Phụ lục 1, 2 gửi kèm Công văn này; chịu trách nhiệm trước Thủ trưởng đơn vị về nội dung, thời hạn đăng tải báo cáo theo quy định và hướng dẫn của Tổng cục.

**3.** Quán triệt, hướng dẫn Lãnh đạo đơn vị, công chức, người lao động khai thác thông tin từ chuyên mục "Báo cáo trực tuyến" theo Phụ lục 3 gửi kèm Công văn này.

Từ **tháng 6/2018,** thống nhất triển khai thực hiện đăng tải báo cáo lên chuyên mục "báo cáo trực tuyến" trong toàn Hệ thống. Việc đăng tải báo cáo đầy đủ, đúng thời hạn, đúng loại báo cáo là căn cứ để đánh giá việc thực hiện chế độ báo cáo và chấm điểm thi đua của các đơn vị. Các cơ quan trực thuộc Tổng cục, các Cục Thi hành án dân sự cấp tỉnh không phải gửi bản giấy qua đường công văn về Tổng cục (qua Văn phòng) đối với các báo cáo đã được đăng tải trực tuyến.

Trên đây là chỉ đạo, hướng dẫn đối với việc thực hiện chế độ báo cáo trực tuyến, Tổng cục Thi hành án dân sự đề nghị Thủ trưởng các cơ quan trực thuộc Tổng cục, các Cục Thi hành án dân sự cấp tỉnh nghiêm túc chỉ đạo thực hiện Công văn này và các phụ lục gửi kèm theo.

(Trường hợp cần thông tin chi tiết, đề nghị liên hệ đồng chí Nguyễn Thị Ngân, Thẩm tra viên Văn phòng Tổng cục, điện thoại: (024)627 39 629, 0976 823 713, email: <u>ngannt@moj.gov.vn)./</u>.

# *Nơi nhận:* - Như trên;

# Q. TỔNG CỤC TRƯỞNG

- Thứ trưởng Trần Tiến Dũng (để b/c);
- Các Phó Tổng Cục trưởng (để biết);
- Lưu: VT, VP.

Hà Nội, ngày 11 tháng 5 năm 2018

PHỤ LỤC 1 QUY TRÌNH QUẢN TRỊ CHUYÊN MỤC BÁO CÁO TRỰC TUYẾN (Kèm theo Công văn số 1607/TCTHADS-VP ngày 11/5/2018)

# 1. Thực hiện đăng tải, quản trị, cập nhật báo cáo

**Bước 1:** Đăng nhập bằng tài khoản hộp thư điện tử công vụ Ví dụ:

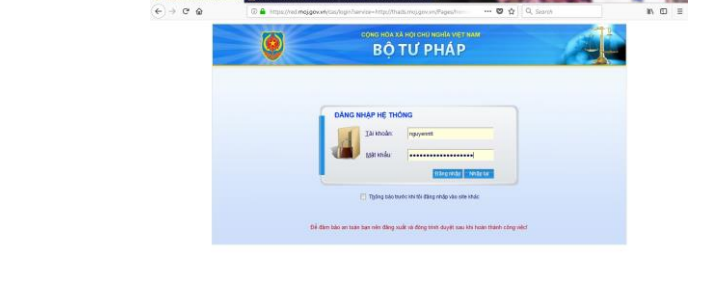

🚱 🥝 🗒 🛛 🔞 🌍 🚳 🗳 💁 🗷 🛣

Bước 2: Truy cập hệ thống quản trị:

 Giao diện đối với Cổng Thông tin điện tử Thi hành án dân sự:

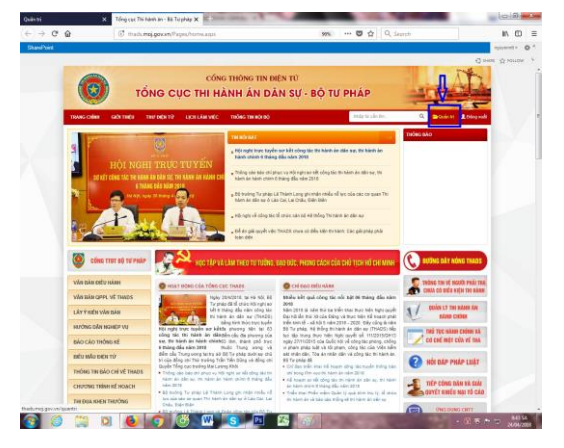

 Giao diện đối với Trang Thông tin điện tử các Cục THADS: Ví dụ:

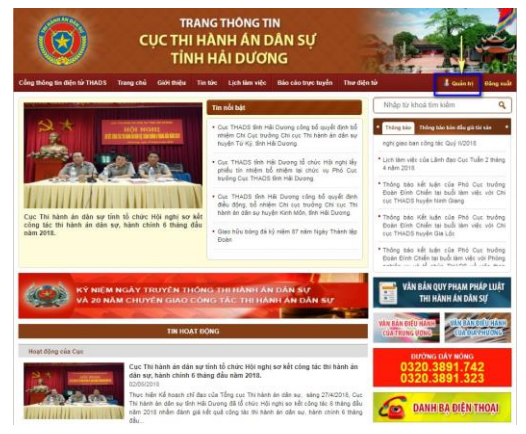

# Bước 3:

Đối với quản trị viên của các cơ quan trực thuộc Tổng cục: vào mục "Thông tin nội bộ" ở cây điều hành:

| Quản trị                                      | 🗙 Tổng cục Thi hành án - Bộ Tư pháp 🗙 🕂        |                  |                                   |
|-----------------------------------------------|------------------------------------------------|------------------|-----------------------------------|
| ← → ♂ ŵ                                       | () thads.moj.gov.vn/quantri/Pages/quantri.aspx | 90% 💟 🏠 🔍 Search | III\ 🖸 🗏                          |
| SharePoint                                    |                                                |                  | nguyenntt - 🧔 ? 🔺                 |
|                                               |                                                |                  | Ç SHARE ☆ FOLLOW [□]              |
| Tổng cục Thi hành án                          | Hệ thống quản trị                              |                  |                                   |
| 🛙 Trang chủ                                   | Quin tri È Quin tri                            |                  |                                   |
| Nội dung                                      | com ni                                         |                  |                                   |
| Giới thiệu 📢                                  | Hiển thị menu:                                 |                  |                                   |
| Lịch làm việc 🛛 💙                             | CISCO STRUCTURE                                |                  |                                   |
| Thông tin nội bộ                              | 🗏 Động tắt cá                                  |                  |                                   |
| Thông báo - Báo cáo                           |                                                |                  |                                   |
| Tin tức                                       | V V Noi dung (24)                              |                  |                                   |
| Văn bản điều hành                             | 🖲 🗀 Module chức năng hỗ trợ (11)               |                  | 1                                 |
| Kỷ niệm 71 năm THA                            | 🕆 🗀 Danh bạ điện thoại (2)                     |                  |                                   |
| Ung dụng CNTT                                 | Hể thống (6)                                   |                  |                                   |
| Van ban QPPL ve<br>THADS                      |                                                |                  |                                   |
| Thi đua khen thưởng                           |                                                |                  |                                   |
| Hồm thư góp ý                                 |                                                |                  |                                   |
| Quyết định giải quyết<br>khiếu nại            |                                                |                  |                                   |
| Lấy ý kiến văn bản                            |                                                |                  |                                   |
| Hướng dẫn nghiệp vụ                           |                                                |                  |                                   |
| Báo cáo thống kê                              |                                                |                  |                                   |
| Thủ tục hành chính cơ<br>chế một cửa          |                                                |                  |                                   |
| Thông tin báo chí về<br>THADS                 |                                                |                  |                                   |
| Bình luận                                     |                                                |                  |                                   |
| Biểu mẫu điện tử                              |                                                |                  |                                   |
| Chương trình kế hoạch                         |                                                |                  |                                   |
| Diễn đàn                                      |                                                |                  |                                   |
| Hỏi đáp pháp luật                             |                                                |                  |                                   |
| Tờ gấp                                        |                                                |                  |                                   |
| Danh bạ                                       |                                                |                  |                                   |
| Module chức năng hô trợ                       |                                                |                  |                                   |
| Hình ánh - Video                              |                                                |                  |                                   |
| Hộ trợ, tiếp nhận trực<br>tuyến yêu cầu THADS |                                                |                  |                                   |
| Pai hAi daàn ar sà                            | o 🔞 👩 🥙 🚾 🔕 🖻                                  | <i>(1)</i>       | ▲ 💟 💌 🏲 🗊 🕺 8:47 SA<br>24/04/2018 |

Đối với quản trị viên của các Cục THADS: vào mục "Báo cáo THADS" ở cây điều hành:

| Cổng thông tin điện tử >Thi                                       | Hệ thống     | quản trị          |                  |        |             |
|-------------------------------------------------------------------|--------------|-------------------|------------------|--------|-------------|
| 🗉 Trang chủ                                                       | Hải Dương 🕴  | Quản tri báo cáo  | THADS            |        |             |
| Nội dung                                                          | -            |                   |                  |        |             |
| Địa chỉ, đường dây nóng<br>Giới thiệu                             | Quản trị     | báo cáo TH.       | ADS              |        |             |
| Lịch làm việc                                                     | Từ khóa:     |                   | Đơn vị Hải Dương | Ŧ      | Năm: Chọn 🔻 |
| Tin tức                                                           | ID           | Số ký hiệu        | Tên báo cáo      | Đơn vị | Người tạo   |
| Thông báo                                                         | Hiện tại dan | h sách này chưa c | :ó dữ liệu.      |        |             |
| Thông báo bán đấu giá<br>tài sản                                  |              |                   |                  |        |             |
| Văn bản điều hành                                                 |              |                   |                  |        |             |
| Văn bản QPPL                                                      |              |                   |                  |        |             |
| Danh sách người phải thi<br>hành án chưa có điều<br>kiện thi hành |              |                   |                  |        |             |
| Hướng dẫn nghiệp vụ                                               |              |                   |                  |        |             |
| Kỷ niệm 70 năm THADS                                              |              |                   |                  |        |             |
| Báo cáo THADS                                                     |              |                   |                  |        |             |
| Báo cáo thống kê                                                  |              |                   |                  |        |             |
| Module chức năng                                                  |              |                   |                  |        |             |
| Quản lý THAHC                                                     |              |                   |                  |        |             |
| Hình ảnh - Vídeo                                                  |              |                   |                  |        |             |
| Liên kết - Banner giữa<br>trang                                   |              |                   |                  |        |             |
| Cộng tác viên                                                     |              |                   |                  |        |             |
| Phân quyền                                                        |              |                   |                  |        |             |

(Hiện nay đối với Trang TTĐT của các Cục, do chưa thực hiện phân quyền quản trị nên đang để ở chế độ khóa chiều đăng tải. Sau khi được cấp quyền quản trị, quản trị viên sẽ xem và thực hiện được đầy đủ các bước tiếp theo như hướng dẫn dưới đây)

Bước 4: Chọn mục "Báo cáo trực tuyến" trên cây điều hành

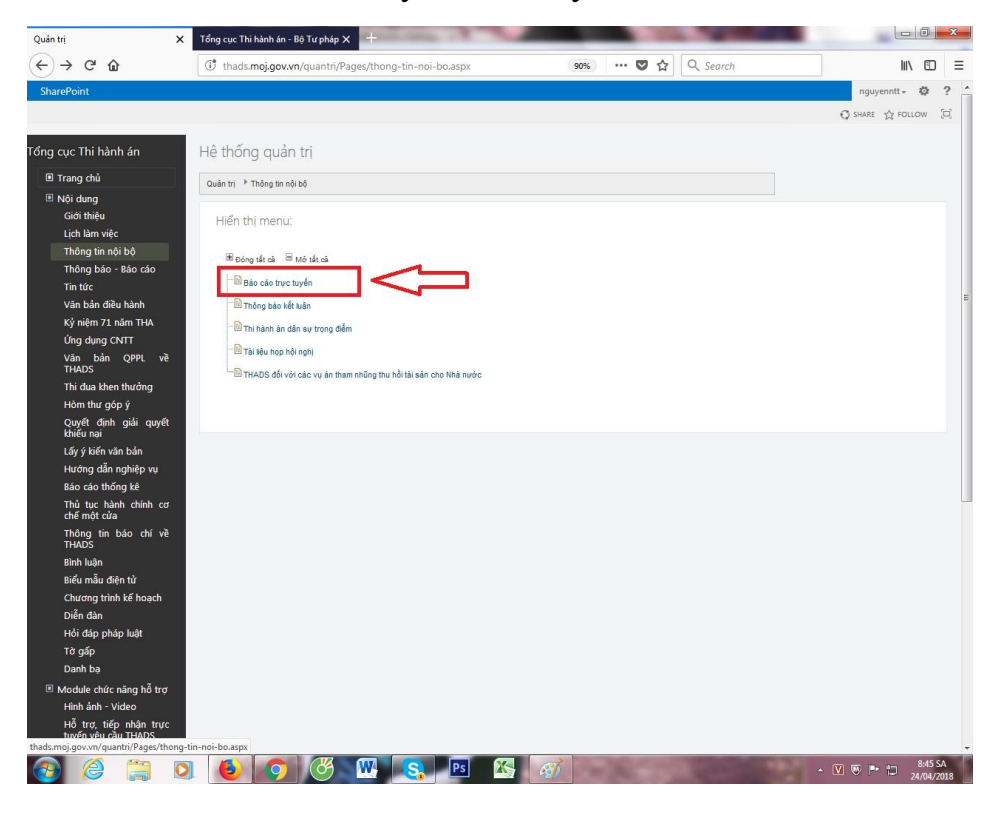

**Bước 5:** Nhập vào mục "Thêm mới" để đăng tải báo cáo mới:

| Quản trị X                                | +            | 100                   | Contraction of the local distances of the local distances of the local distances of the local distances of the |                      | 1.000     |                    |                   |              | x      |
|-------------------------------------------|--------------|-----------------------|----------------------------------------------------------------------------------------------------|----------------------|-----------|--------------------|-------------------|--------------|--------|
| (←) → ♂ ŵ                                 | () thads.m   | noj.gov.vn/quantri/   | Pages/quantri-baocao-thads.aspx#rejected=                                                                      | 90% ***              | · 🛛 🕁 🔍   | Search             |                   | lii\ G       | □ ≡    |
| SharePoint                                |              |                       |                                                                                                    |                      |           |                    | ngu               | yenntt - 🛱   | ? ^    |
|                                           |              |                       |                                                                                                    |                      |           |                    | C SHARE           | 습 FOLLOW     | (D)    |
| Tổng cục Thi hành án                      | Hệ thống     | g quản trị            |                                                                                                    |                      |           |                    |                   |              |        |
| Trang chủ                                 | Quản tri ≱ Q | uận trị báo cáo THADS |                                                                                                    |                      |           |                    |                   |              |        |
| Nội dung                                  |              |                       |                                                                                                    |                      |           |                    |                   | 4            |        |
| Giới thiệu                                | Quản tr      | i báo cáo THAD        | S                                                                                                    |                      |           |                    |                   | V            | 7.1    |
| Lịch làm việc                             | Từ khóa:     | Ð                     | VI VI Chon Năm: Chon                                                                                           | Tháng: Chon          | Tim kiếm  | Tái lai Xuất Excel |                   | Thêm mới     |        |
| Thông báo - Báo cáo                       |              |                       |                                                                                                    |                      |           |                    |                   |              |        |
| Tin tức                                   | ID           | Số ký hiệu            | Tên bảo cáo                                                                                                    | Đơn vị               | Người tạo | Ngày nhập          |                   | 0            |        |
| Văn bản điều hành                         | 46           | T032018/BCTK          | BCTK 06 tháng 2018                                                                                             | Bắc Giang            | haont boo | 23/04/2018         | 0 0               |              | =      |
| Kỷ niệm 71 năm THA                        |              |                       | Tổng kết công tác văn phòng năm 2017, phiảm vụ giải                                                            |                      |           |                    |                   |              |        |
| Báo cáo THADS                             | 44           | 23/VP-TH              | pháp năm 2018                                                                                                  | Văn phòng            | ngannt    | 19/04/2018         | Q 4               |              |        |
| Ưng dụng CNTT<br>Văn bản QPPL về<br>TUADS | 17           | 98/BC-NV1             | Tổng kết công tác năm 2017 và phương hướng nhiệm v<br>công tác năm 2018                                        | vụ Vụ Nghiếp vụ<br>1 | nguyenntt | 13/04/2018         | Q 🗳               | / 3 🗉        |        |
| Thi đua khen thưởng                       | 16           | 677/BC-               | Giao ban cấp Vụ của Tổng cục Quý №2018                                                                         | Tổng cục             | nguyenntt | 13/04/2018         | Q 🗳               | 000          |        |
| Hòm thư góp ý                             |              | ICTRADS               |                                                                                                    | TRADS                |           |                    |                   |              |        |
| Quyết định giải quyết                     | 15           | TCTHADS               | Giao ban trực tuyến với 63 địa phương ngày 15/01/201                                                           | 18 THADS             | nguyenntt | 13/04/2018         | Q 🗳               | 00           |        |
| knieu nại<br>Lấy ý kiến văn bản           | [H] (A) 1    | rang 1 /1 > >         |                                                                                                    |                      |           | Kết quả trên 1     | trang: 20         | / Tổng số: 5 |        |
| Hướng dẫn nghiệp vụ                       |              |                       |                                                                                                    |                      |           |                    |                   |              |        |
| Báo cáo thống kê                          |              |                       |                                                                                                    |                      |           |                    |                   |              |        |
| Thủ tục hành chính cơ<br>chế một cửa      |              |                       |                                                                                                    |                      |           |                    |                   |              |        |
| Thông tin báo chí về<br>THADS             |              |                       |                                                                                                    |                      |           |                    |                   |              |        |
| Bình luận                                 |              |                       |                                                                                                    |                      |           |                    |                   |              |        |
| Biểu mẫu điện tử                          |              |                       |                                                                                                    |                      |           |                    |                   |              |        |
| Chương trình kế hoạch                     |              |                       |                                                                                                    |                      |           |                    |                   |              |        |
| Diễn đàn                                  |              |                       |                                                                                                    |                      |           |                    |                   |              |        |
| Hỏi đáp pháp luật                         |              |                       |                                                                                                    |                      |           |                    |                   |              |        |
| Tờ gấp                                    |              |                       |                                                                                                    |                      |           |                    |                   |              |        |
| Danh bạ                                   |              |                       |                                                                                                    |                      |           |                    |                   |              |        |
| Module chức năng hỗ trợ                   |              |                       |                                                                                                    |                      |           |                    |                   |              |        |
| Hinn ann - Video                          |              |                       |                                                                                                    |                      |           |                    |                   |              |        |
|                                           |              |                       |                                                                                                    |                      |           |                    | the second second |              | -      |
| 🥶 😂 📜 🍳                                   |              | <b>9</b> (*)          |                                                                                                    | <b>3</b> )           |           |                    |                   | * 🗇 🕺 8:4    | 4/2018 |

Bước 6: Nhập các thông tin, gồm:

- *Tên báo cáo*: Tên ngắn gọn của Báo cáo (xem hướng dẫn chi tiết ở Phụ lục 2, mục 2, cột số 5)

- *Số ký hiệu*: ghi cả phần số và phần ký hiệu của báo cáo. Ví dụ: 20/BC-CTHADS; 60/BC-TCTHADS; 30/BC-NV1.

- Nội dung: Có thể ghi tóm tắt nội dung chính của Báo cáo, hoặc bỏ trống.

- *Ngày nhập*: Hệ thống mặc định là ngày quản trị viên đăng tải báo cáo. Do đó, quản trị viên không phải nhập phần này.

- Ngày ban hành: Là ngày ban hành báo cáo. Ví dụ: Báo cáo số 20/BC-CTHADS ngày 01/02/2018 của Cục THADS tỉnh A thì nhập ngày ban hành là 01/02/2018.

- Đơn vị: là đơn vị ban hành báo cáo (lựa chọn trong danh sách sẵn có).

- *File đính kèm*: Đính kèm file **Báo cáo công tác định kỳ** theo Quyết định số 644/QĐ-TCTHADS (báo cáo tháng, 3 tháng, 6 tháng, 9 tháng, 12 tháng);

Đặc biệt lưu ý: đề nghị đính kèm cả 02 loại sau:

(1) Để đảm bảo tính chính thức của báo cáo, đề nghị đính kèm bản scan báo cáo đã được ký phát hành, có chữ ký của Lãnh đạo và đóng dấu của đơn vị; hoặc bản báo cáo ký bằng chữ ký số của Lãnh đạo đơn vị (định dạng **.pdf**);

(2) Để thuận lợi trong việc khai thác thông tin, dữ liệu từ báo cáo, đề nghị đính kèm văn bản điện tử (định dạng **.doc** hoặc **.docx**). Văn bản điện tử phải ghi đầy đủ số ký hiệu, ngày ban hành; phần ký ghi "Đã ký" và phải cùng nội dung với tài liệu đã nêu tại mục (1) trên đây.

Sau khi hoàn thành các trường thông tin trên, quản trị viên rà soát, kiểm tra lại và chọn nút "Cập nhật" để đăng tải báo cáo.

| Quản trị |               | X Báo cáo THADS X +                                                              |      | 0            | × |
|----------|---------------|----------------------------------------------------------------------------------|------|--------------|---|
|          | C' û          | (Ĵ) thads.moj.gov.vn/quantri/Pages/quantri-baocao-thads.aspx (30%) ♥ ☆ Q. Search | lii\ | ٢            | Ξ |
| Thêm mới |               |                                                                                  |      | R ( <b>X</b> | ľ |
|          |               | Các trưởng có đầu * yêu cầu phải nhập                                            |      |              | I |
| т        | lên báo cáo * | Báo cáo Qúy 2 về việc thi hành án                                                |      |              | l |
|          | Số ký hiệu *  | 02/TCTHADS.VP                                                                    |      |              | I |
|          | Nội dung      | B I U S X, X' L     III III III IIIIIIIIIIIIIIIIIIIIIIIII                        |      |              |   |
|          | Noày nhận     | *Annone                                                                          |      | 4            | l |
| * Nc     | gày ban hành  |                                                                                  |      |              |   |
|          | * Đơn vị      | Ván néhon                                                                        |      | -<br>J       |   |
|          | File định kèm | Chan Ber Kith Jam                                                                |      |              | l |
|          | ⇒[            | Cóp nhật Nhập lại Đóng lại                                                       |      |              |   |
|          |               |                                                                                  |      | 8-51 SA      |   |

Bước 7: Duyệt, chỉnh sửa, hủy duyệt báo cáo:

- Sau khi báo cáo được "Cập nhật", báo cáo sẽ hiển thị trên hệ thống quản trị, nhưng ở dạng chờ duyệt (có biểu tượng dấu tích màu xanh).
- Quản trị viên nhấp biểu tượng dấu tích màu xanh để duyệt báo cáo. Sau khi được duyệt, báo cáo sẽ hiển thị trên Cổng/ Trang Thông tin điện tử.
- Nếu có nội dung cần chỉnh sửa, quản trị viên nhấp vào biểu tượng bút màu vàng để chỉnh sửa. Nếu hủy duyệt, quản trị viên nhấp vào biểu tượng mũi tên có dấu x đỏ. Sau khi bị chỉnh sửa hoặc hủy duyệt, báo cáo sẽ về lại dạng chờ duyệt và không còn hiển thị trên Cổng/ Trang Thông tin điện tử.

| in trị 🕨 Qu | iản trị báo cáo THAI | DS                                                                       |                   |            |                    |   |   |      |            |
|-------------|----------------------|--------------------------------------------------------------------------|-------------------|------------|--------------------|---|---|------|------------|
| Quản trị    | báo cáo THA          | DS                                                                       |                   |            |                    |   |   |      |            |
| ừ khóa:     |                      | Đơn vị Chọn 💌 Năm: Chọn 💌                                                | Tháng: Chọn       | ▼ Tim kiếm | Tải lại Xuất Excel |   |   | Thên | n móri     |
| ID          | Số ký hiệu           | Tên bảo cáo                                                              | Đơn vị            | Người tạo  | Ngày nhập          |   |   | ¢    | <b>3</b> E |
| 46          | T032018/BCTK         | BCTK 06 tháng 2018                                                       | Bắc Giang         | haont.bgg  | 23/04/2018         | Q | 0 |      |            |
| 44          | 23/VP-TH             | Tổng kết công tác văn phòng năm 2017, nhiệm vụ, giải<br>pháp năm 2018    | Văn phòng         | ngannt     | 19/04/2018         | Q | 4 |      |            |
| 17          | 98/BC-NV1            | Tổng kết công tác năm 2017 và phương hướng nhiệm vụ<br>công tác năm 2018 | Vụ Nghiệp vụ<br>1 | nguyenntt  | 13/04/2018         | Q | ۲ | 10   | 3 E        |
| 16          | 677/BC-<br>TCTHADS   | Giao ban cấp Vụ của Tổng cục Quý №2018                                   | Tổng cục<br>THADS | nguyenntt  | 13/04/2018         | Q | 4 | 00   | <b>)</b> E |
| 15          | 223/BC-<br>TCTHADS   | Giao ban trực tuyến với 63 địa phương ngày 15/01/2018                    | Tổng cục<br>THADS | nguyenntt  | 13/04/2018         | Q | 4 | 00   | <b>)</b> E |

**Đặc biệt lưu ý:** Chỉ có quản trị viên mới có quyền duyệt, chỉnh sửa, hủy duyệt đối với báo cáo do mình đăng tải. Quản trị viên khác chỉ có quyền xem nội dung được hiển thị trong hệ thống quản trị. Điều này đảm bảo hạn chế mọi sự điều chỉnh từ cá nhân, đơn vị khác đối với thời hạn đăng tải và nội dung báo cáo. Do đó, quản trị viên phải chịu trách nhiệm đối với thời hạn đăng tải và nội dung báo cáo do mình thực hiện và thực hiện theo đúng hướng dẫn của Tổng cục để đảm bảo thống nhất trong toàn Hệ thống.

#### 2. Công cụ tìm kiếm, trích xuất báo cáo trong phần quản trị

Quản trị viên có thể thực hiện tìm kiếm, trích xuất bản excel từ hệ thống quản trị:

| in trij ▶ Qu | uân trị báo cáo THAD | 15                                                                       |                   |            |                    |   |   |      |            |
|--------------|----------------------|--------------------------------------------------------------------------|-------------------|------------|--------------------|---|---|------|------------|
| Quản trị     | báo cáo THAI         | DS                                                                       |                   |            |                    |   |   |      |            |
| ŵ khóa:      |                      | Don vi Chọn 🔹 Năm: Chọn 👻                                                | Tháng: Chọn       | 🕶 Tîm kiếm | Tǎi lại Xuất Excel |   |   | Thên | ı mói      |
| ID           | Số ký hiệu           | Tên bảo cảo                                                              | Đơn vị            | Người tạo  | Ngày nhập          |   |   | 0    | <b>)</b> E |
| 46           | T032018/BCTK         | BCTK 06 tháng 2018                                                       | Bắc Giang         | haont.bgg  | 23/04/2018         | Q | ٢ |      |            |
| 44           | 23/VP-TH             | Tổng kết công tác văn phòng năm 2017, nhiệm vụ, giải<br>pháp năm 2018    | Văn phòng         | ngannt     | 19/04/2018         | Q | 4 |      |            |
| 17           | 98/BC-NV1            | Tổng kết công tác năm 2017 và phương hướng nhiệm vụ<br>công tác năm 2018 | Vụ Nghiệp vụ<br>1 | nguyenntt  | 13/04/2018         | Q | 0 | 00   | )          |
| 16           | 677/BC-<br>TCTHADS   | Giao ban cấp Vụ của Tổng cục Quý W2018                                   | Tổng cục<br>THADS | nguyenntt  | 13/04/2018         | Q | 4 | 00   | <b>)</b> E |
| 15           | 223/BC-<br>TCTHADS   | Giao ban trực tuyến với 63 địa phương ngày 15/01/2018                    | Tổng cục<br>THADS | nguyenntt  | 13/04/2018         | Q | 4 | 00   |            |

Hà Nội, ngày 11 tháng 5 năm 2018

#### PHỤ LỤC 2 NỘI DUNG VÀ THỜI HẠN ĐĂNG TẢI BÁO CÁO (Kèm theo Công văn số 1607/TCTHADS-VP ngày 11/5/2018)

# 1. Nội dung báo cáo

- Trước mắt, các cơ quan trực thuộc Tổng cục và các Cục THADS chỉ thực hiện đăng tải lên chuyên mục "Báo cáo trực tuyến" các **Báo cáo công tác định kỳ** được quy định tại khoản 2 Điều 5 và khoản 1, 2 Điều 7 Quyết định số 644/QĐ-TCTHADS (báo cáo tháng, 3 tháng, 6 tháng, 9 tháng, 12 tháng).

- Lưu ý:

+ Các cơ quan trực thuộc Tổng cục không thực hiện đăng tải báo cáo tuần.

+ Các Cục Thi hành án dân sự xây dựng báo cáo tháng, 3 tháng, 9 tháng theo đề cương ban hành theo Quyết định số 644/QĐ-TCTHADS. Đối với báo cáo 6 tháng, 12 tháng thì thực hiện theo đề cương được Tổng cục yêu cầu (có công văn cụ thể cho từng kỳ báo cáo).

#### 2. Thời hạn đăng tải và cách ghi mục "Tên báo cáo"

Đối với báo cáo định kỳ, Quyết định số 644/QĐ-TCTHADS đã quy định cụ thể kỳ báo cáo, thời hạn báo cáo. Để thực hiện thống nhất tên báo cáo, đảm bảo ngắn gọn, súc tích, dễ tìm kiếm, đề nghị ghi mục "Tên báo cáo" như sau:

| ТТ  | Loại báo cáo                                            | Thời hạn<br>đăng tải | Tên báo cáo đầy đủ<br>(thể hiện trong báo cáo)<br>(ví dụ: năm công tác 2018)                                     | Ghi ở mục "Tên báo cáo"<br>(ví dụ: năm công tác 2018) |
|-----|---------------------------------------------------------|----------------------|----------------------------------------------------------------------------------------------------|-------------------------------------------------------|
| (1) | (2)                                                     | (3)                  | (4)                                                                                                    | (5)                                                   |
| 1   | Báo cáo <b>tháng 10</b><br>(kết quả từ 01/10-<br>31/10) | Ngày 10/11           | Kết quả công tác thi hành dân<br>sự, hành chính tháng 10,<br>phương hướng nhiệm vụ công<br>tác tháng 11 năm 2017 | Kết quả công tác THADS,<br>HC tháng 10 năm 2017       |
| 2   | Báo cáo <b>tháng 11</b><br>(kết quả từ 01/11-<br>30/11) | Ngày 10/12           | Kết quả công tác thi hành dân<br>sự, hành chính tháng 11,<br>phương hướng nhiệm vụ công<br>tác tháng 12 năm 2017 | Kết quả công tác THADS,<br>HC tháng 11 năm 2017       |
| 3   | <b>Báo cáo 3 tháng</b><br>(kết quả từ 01/10-<br>31/12)  | Ngày 10/01           | Kết quả công tác thi hành dân<br>sự, hành chính Quý I/2018,<br>phương hướng nhiệm vụ công<br>tác Quý II/2018.    | Kết quả công tác THADS,<br>HC Quý I năm 2018          |
| 4   | Báo cáo <b>tháng 01</b><br>(kết quả từ 01/01-<br>31/01) | Ngày 10/02           | Kết quả công tác thi hành dân<br>sự, hành chính tháng 01,<br>phương hướng nhiệm vụ công<br>tác tháng 02 năm 2018 | Kết quả công tác THADS,<br>HC tháng 01 năm 2018       |

| ТТ  | Loại báo cáo                                                       | Thời hạn<br>đăng tải | Tên báo cáo đầy đủ<br>(thể hiện trong báo cáo)<br>(ví dụ: năm công tác 2018)                                                                                  | Ghi ở mục "Tên báo cáo"<br>(ví dụ: năm công tác 2018)                                             |
|-----|--------------------------------------------------------------------|----------------------|----------------------------------------------------------------------------------------------------|---------------------------------------------------------------------------------------------------|
| (1) | (2)                                                                | (3)                  | (4)                                                                                                    | (5)                                                                                               |
| 5   | Báo cáo <b>tháng 02</b><br>(kết quả từ 01/02-<br>28/02,hoặc 29/02) | Ngày 10/3            | Kêt quả công tác thi hành dân<br>sự, hành chính tháng 02,<br>phương hướng nhiệm vụ công<br>tác tháng 3 năm 2018                                               | Kết quả công tác THADS,<br>HC tháng 02 năm 2018                                                   |
| 6   | <b>Báo cáo 6 tháng</b><br>(kết quả từ 01/10-<br>31/3)              | Ngày 15/4            | Kết quả công tác thi hành án<br>dân sự, hành chính 6 tháng đầu<br>năm 2018, phương hướng,<br>nhiệm vụ, giải pháp chủ yếu<br>công tác 6 tháng cuối năm<br>2018 | Kết quả công tác THADS,<br>HC 6 tháng đầu năm,<br>phương hướng, nhiệm vụ<br>6 tháng cuối năm 2018 |
| 7   | Báo cáo <b>tháng 4</b><br>(kết quả từ 01/4-<br>30/4)               | Ngày 05/5            | Kết quả công tác thi hành dân<br>sự, hành chính tháng 4,<br>phương hướng nhiệm vụ công<br>tác tháng 5 năm 2018                                                | Kết quả công tác THADS,<br>HC tháng 4 năm 2018                                                    |
| 8   | Báo cáo <b>tháng 5</b><br>(kết quả từ 01/5-<br>31/5)               | Ngày 05/6            | Kết quả công tác thi hành dân<br>sự tháng 5, phương hướng<br>nhiệm vụ công tác tháng 6<br>năm 2018                                                            | Kết quả công tác THADS,<br>HC tháng 5 năm 2018                                                    |
| 9   | <b>Báo cáo 9 tháng</b><br>(kết quả từ 01/10-<br>30/6)              | Ngày 15/7            | Kết quả công tác thi hành dân<br>sự Quý III/2018, phương<br>hướng nhiệm vụ công tác Quý<br>IV/2018.                                                           | Kết quả công tác THADS,<br>HC Quý III năm 2018                                                    |
| 10  | Báo cáo <b>tháng 7</b><br>(kết quả từ 01/7-<br>31/7)               | Ngày 05/8            | Kết quả công tác thi hành dân<br>sự tháng 7, phương hướng<br>nhiệm vụ công tác tháng 8<br>năm 2018                                                            | Kết quả công tác THADS,<br>HC tháng 7 năm 2018                                                    |
| 11  | Báo cáo <b>tháng 8</b><br>(kết quả từ 01/8-<br>30/8)               | Ngày 05/9            | Kết quả công tác thi hành dân<br>sự tháng 8, phương hướng<br>nhiệm vụ công tác tháng 9<br>năm 2018                                                            | Kết quả công tác THADS,<br>HC tháng 8 năm 2018                                                    |
| 12  | <b>Báo cáo 12 tháng</b><br>(kết quả từ 01/10-<br>30/9)             | Ngày 15/10           | Kết quả công tác thi hành án<br>dân sự, hành chính năm 2018,<br>phương hướng, nhiệm vụ, giải<br>pháp chủ yếu công tác năm<br>2019.                            | Kết quả công tác THADS,<br>HC năm 2018, phương<br>hướng, nhiệm vụ, giải<br>pháp chủ yếu năm 2019  |

#### BỘ TƯ PHÁP TÔNG CỤC THI HÀNH ÁN DÂN SỰ

# CỘNG HÒA XÃ HỘI CHỦ NGHĨA VIỆT NAM Độc lập - Tự do - Hạnh phúc

Hà Nội, ngày 11 tháng 5 năm 2018

# PHỤ LỤC 3 KHAI THÁC CHUYÊN MỤC BÁO CÁO TRỰC TUYẾN (Kèm theo Công văn số 1607/TCTHADS-VP ngày 11/5/2018)

# 1. Đối với Cổng Thông tin điện tử Thi hành án dân sự

#### Bước 1:

- Đăng nhập bằng tài khoản hộp thư điện tử công vụ (tất cả các tài khoản hộp thư điện tử công vụ sau khi đăng nhập đều có thể xem được).
- Di chuột đến mục Thông tin nội bộ, hiện ra chuyên mục Báo cáo trực tuyến, nhấp chuột vào mục này.

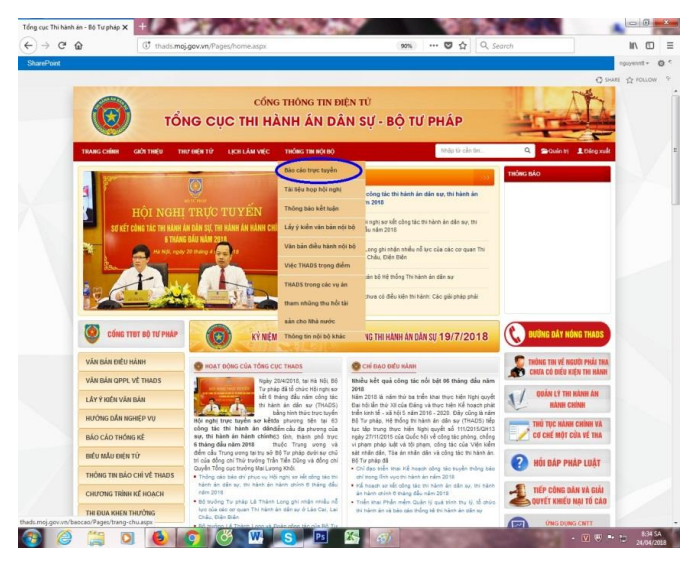

#### Bước 2: Xem báo cáo

- Xem tổng thể báo cáo được hiển thị.
- Xem báo cáo của riêng đơn vị nào thì nhấp vào thanh hiển thị bên trái để lựa chọn.
- Xem báo cáo của các Cục THADS thì nhấp vào mục "Các cơ quan THADS địa phương" để hiển thị danh sách 63 Cục và lựa chọn.

| TRANG CHÍNH GIỚI THIỆU T                                                                        | HƯ ĐIỆN T                                                                                                    | Ú LỊCH LÀM VIỆC                                                                                                    | THÔNG TIN NỘI BỘ                                                                                                    |                                                                                                    | N             | hập từ cần tim | Q 🕾 Quán trị 💄 | Đã |  |  |  |  |  |
|-------------------------------------------------------------------------------------------------|----------------------------------------------------------------------------------------------------|----------------------------------------------------------------------------------------------------|----------------------------------------------------------------------------------------------------|----------------------------------------------------------------------------------------------------|---------------|----------------|----------------|----|--|--|--|--|--|
| <ul> <li>Tổng cục THADS</li> </ul>                                                              |                                                                                                    |                                                                                                    | BÁO CÁ                                                                                                    | O TRỰC TUYẾN T                                                                                                    | HI HÀNH ÁN DÂ | N SỰ           |                |    |  |  |  |  |  |
| <ul> <li>Văn phông</li> </ul>                                                                   | Tứ P                                                                                                    | thóa:                                                                                                    | Đơn vị: Chọn                                                                                                    |                                                                                                    | • Năm: Cho    | n v Thân       | g: Chọn 🔻      |    |  |  |  |  |  |
| <ul> <li>Vụ Nghiệp vụ 1</li> </ul>                                                              |                                                                                                    |                                                                                                    |                                                                                                    | Q. Tim Hiệm                                                                                                    | Ø Tài Iai     |                |                |    |  |  |  |  |  |
| <ul> <li>Vụ Nghiệp vụ 2</li> </ul>                                                              | Tâna a                                                                                                    | The d blocks                                                                                                    |                                                                                                    |                                                                                                    |               |                |                |    |  |  |  |  |  |
| <ul> <li>Vụ Nghiệp vụ 3</li> </ul>                                                              | tong s                                                                                                    | o bao cao: 3                                                                                                    |                                                                                                    |                                                                                                    |               |                |                |    |  |  |  |  |  |
| <ul> <li>Vụ Giải quyết khiếu nại, tố cáo</li> </ul>                                             | STT                                                                                                    | STT Số ký hiệu Tên bào cào                                                                                                    |                                                                                                    | cào                                                                                                    | Ngày ban hành | Ngày nhập      | Đơn vị         |    |  |  |  |  |  |
| <ul> <li>Vụ Tổ chức cản bộ</li> </ul>                                                           | 1 23/VP-TH gi                                                                                                    |                                                                                                    | Tổng kết công tác văn phòng<br>giải pháp năm 2018                                                                                                    | Tổng kết công tác văn phòng năm 2017, nhiệm vụ,<br>giải pháp năm 2018                                                                             |               | 19/04/2018     | Văn phòng      | 4  |  |  |  |  |  |
| <ul> <li>Vụ Kê hoạch - Tài chinh</li> </ul>                                                     | 2 677/BC-TCTHADS                                                                                                    |                                                                                                    | Giao ban cấp Vụ của Tổng c                                                                                                    | Giao ban cấp Vụ của Tổng cục Quý II/2018                                                                                                    |               | 13/04/2018     | Tổng cục THADS |    |  |  |  |  |  |
| <ul> <li>Trung tâm Thống kê, Quản lý dữ<br/>liệu và Ứng dụng công nghệ<br/>thông tin</li> </ul> | Danh sả                                                                                                    | ch cơ quan THADS địa                                                                                                    | phương<br>Viện Giann                                                                                                    | Đóng<br>Quảng tinh                                                                                                    | 17/01/2018    | 13/04/2018     | Tổng cục THADS |    |  |  |  |  |  |
| neu va Ong dung cong ngae<br>nahag tan<br>• <u>Các cor quan THADS dia phương</u><br>THÔNG BÁO   | Bà Rịa<br>Bắc G<br>Bắc K<br>Bạc Li<br>Bắc M<br>Bắn M<br>Binh Đ<br>Binh Đ<br>Binh Đ<br>Binh T<br>Cà Ma<br>Cần Tr<br>Cao Ba | I-Vũng Tàu Điện Bải<br>an Điệng Ni<br>âu Điệng Ni<br>đều Gia Lai<br>Inh Hà Gian Cai<br>Hà Ngi<br>tương Hà Tinh<br>Tước Hải Dướ<br>truộn Hải Phá<br>tuận Hải Phá<br>trưở Hải Chiế<br>ằng Hộa Bin | in Kon Tum<br>ai Lai Châu<br>Lâm Đông<br>Lâm Đông<br>Lâng Sơn<br>g Lào Cai<br>Long Aa<br>Nam Định<br>Ngh Âa<br>Ngh Ânh<br>Ngh Ninh Thuận<br>ng Phủ Táo<br>Jinh Phủ Yân<br>h Quảng Binh | Quảng Tri<br>Sóc Trăng<br>Sơn La<br>Tây Ninh<br>Thái Hộuyên<br>Thân Hóa<br>Thứn Thiên - Huế<br>Tiến Giang<br>Trả Vinh<br>Tưyện Quang<br>Vinh Phúc |               |                |                |    |  |  |  |  |  |

- Xem cụ thể 01 báo cáo: nhấp vào dòng hiển thị báo cáo, sẽ xuất hiện bảng hiện thị riêng.
- Khai thác thông tin: tải các file đính kèm của báo cáo để thực hiện khai thác.

| τό                                                                                                    | NG CỤC                                                             | CÔNC<br>THI HẢ | g thông tin điện t<br>ÀNH ÁN DÂN S | ử<br><b>ự - bộ tư p</b> i  | HÁP               | -1 |
|----------------------------------------------------------------------------------------------------|--------------------------------------------------------------------|----------------|------------------------------------|----------------------------|-------------------|----|
| TRANG CHÍNH GIỚI THIỆU                                                                                                    | THƯ ĐIỆN TỬ Lị                                                     | CH LÀM VIỆC    | THÔNG TIN NỘI BỘ                   |                            | Nhập từ cần tìm   | ۹  |
| <ul> <li>Tổng cục THADS</li> </ul>                                                                                                    | Quay lại                                                           |                |                                    |                            |                   |    |
| <ul> <li>Văn phòng</li> </ul>                                                                                                    | Số ký hiệu                                                         | 108/BC-BTP     |                                    |                            |                   |    |
| • Vu Nahiêp vu 1                                                                                                    | Ngày ban hành                                                      | 03/05/2018     |                                    |                            |                   |    |
| • Vu Nghiệp vụ 2                                                                                                    | Tên báo cáo                                                        | Kết quả công   | tác THADS, HC 6 tháng đầu năm, p   | hương hướng, nhiệm vụ 6 th | ảng cuối năm 2018 |    |
| të nghiçi të z                                                                                                    | Nội đung                                                           |                |                                    |                            |                   |    |
| <ul> <li>Vụ Nghiệp vụ 3</li> </ul>                                                                                                    | Đơn vị                                                             | Tổng cục THA   | ADS                                |                            |                   |    |
| <ul> <li>Vụ Giải quyết khiếu nại, tố cáo</li> </ul>                                                                                                    | Ngày nhập                                                          | 09/05/2018     |                                    |                            |                   |    |
| <ul> <li>Vụ Tổ chức cán bộ</li> <li>Vụ Kế hoạch - Tái chính</li> <li>Trung tâm Thống kê, Quản lý dữ liệu và Ứng dụng công nghệ thông tin</li> <li>Các cơ quan THADS địa phương</li> </ul> | Dinh kem:<br>108.BC-BTP.doc<br>108.BC-BTP.pdf<br>108.BC-BTP.PL.pdf |                |                                    |                            |                   |    |

**Bước 3**: Tìm kiếm báo cáo: nhập một hoặc tất cả các thông tin cần thiết (từ khóa, đơn vị, năm, tháng), nhấp vào ô "Tìm kiếm".

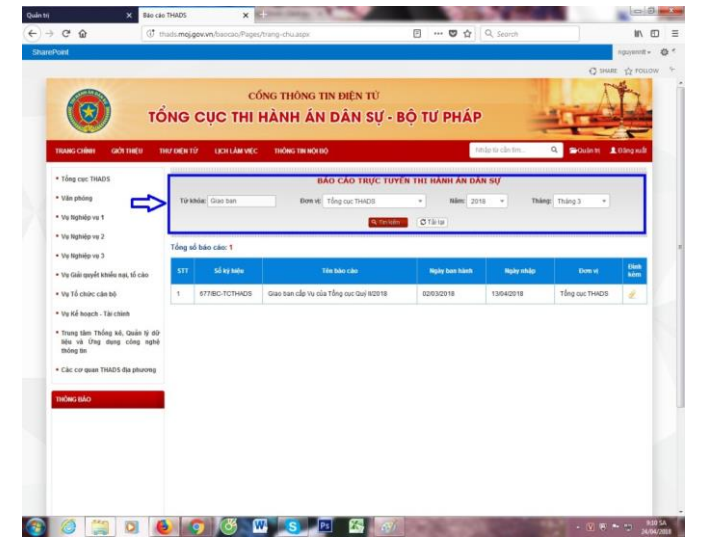

# 2. Đối với Trang Thông tin điện tử Thi hành án dân sự

- Sau khi đăng nhập bằng tài khoản hộp thư điện tử công vụ, người dùng có thể thấy chuyên mục Báo cáo trực tuyến được hiển thị ngay trên thanh công cụ điều hành của Trang.

- Khi nhấp vào mục báo cáo trực tuyến, sẽ hiển thị báo cáo của riêng Cục Thi hành án dân sự.

- Cách thức xem, truy cập, tìm kiếm tương tự như trên Cổng TTĐT THADS (đã nêu tại mục 1).

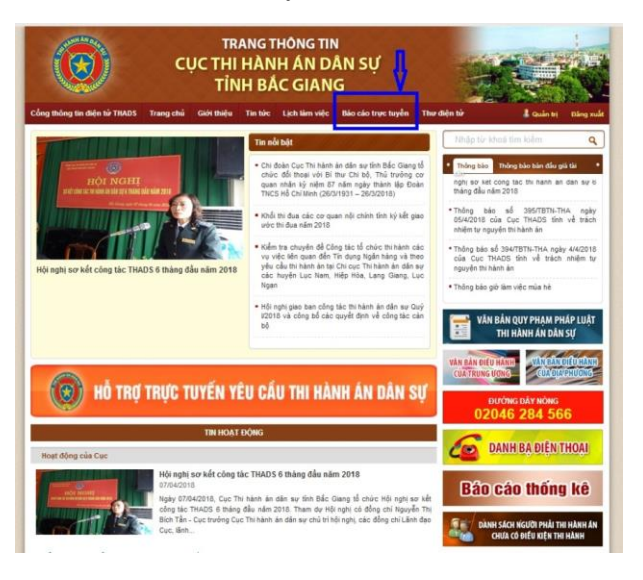